# Pagamenti tramite pagoPA con Argo

## Sommario

| Premessa                                         | 2 |
|--------------------------------------------------|---|
| Accesso tramite il Portale Argo                  | 3 |
| Lista Pagamenti                                  | 3 |
| Azioni                                           | 4 |
| Richiedi un avviso - Pagamento Spontaneo         | 5 |
| Paga subito                                      | 7 |
| Atre Azioni disponibili                          | 8 |
| Funzioni di pagamento dell'App Famiglia (Didup)1 | 1 |

### Premessa

Il modulo Pagonline consente di effettuare il pagamento di Contributi Scolastici. La modalità di pagamento può essere immediata o differita.

Per il pagamento immediato, il programma dirotta l'utente in una pagina predisposta da pagoPA; si tratta di una procedura Wizard, che guida l'utente nelle varie fasi di pagamento, fino alla conclusione. Il pagamento potrà avvenire tramite tramite carta di credito, bonifico, etc...

L'altra modalità, quella differita, prevede la predisposizione di un documento di pagamento, che contiene tutti gli elementi necessari per completarlo tramite una ricevitoria, uno sportello bancario (che viene definito *Prestatore dei Servizi di Pagamento*, o *PSP*), oppure tramite l'*Home Banking*.

L'accesso alle funzioni di pagamento di Pagonline può avvenire tramite il modulo web, accessibile dal Portale Argo, oppure tramite la procedura integrata nell'App Famiglia.

### Accesso tramite il Portale Argo

Per avviare il modulo Web del programma, occorre accedere, dal portale Argo, alla sezione dei programmi dell'area Contabile, quindi scegliere l'applicativo Pagonline.

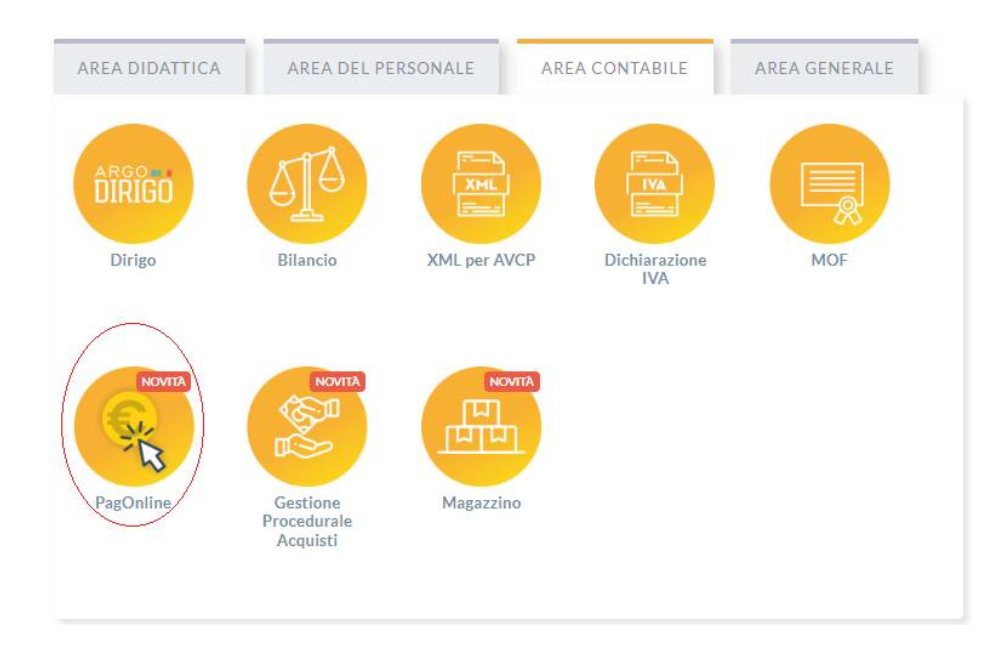

Vi ricordiamo che, per accedere, è necessario identificarsi, immettendo il codice della scuola e le credenziali individuali di accesso. Si può anche accedere tramite SPID.

|                                       | PagOnline                                                                                                    |
|---------------------------------------|----------------------------------------------------------------------------------------------------|
|                                       | - Star                                                                                                    |
| ఊ Codice Scuo                         | la                                                                                                    |
| <ul> <li>Inserisci il codi</li> </ul> | ce scuola                                                                                                    |
|                                       | (obbligatorio per studenti e genitori)                                                                                                    |
| & Nome Uten                           | te                                                                                                    |
| Password                              | Recupera la password                                                                                                    |
|                                       |                                                                                                    |
| -                                     | 0                                                                                                    |
| Ricordami                             | Cliccando su "Ricordami" non dovral più autenticarti su<br>questo dispositivo per accedere alle applicazioni.<br>Informativa SSQ                                                             |
| Ricordami                             | Cliccando su 'Ricordam' non dovrai più autenticari su<br>questo dispositivo per accedere alle applicazioni.<br>Informativa SSO<br>ENTRA                                                      |
| Ricordami                             | Clicando su "Nicordum" non doral più autoritanti su<br>gesto dispubliko par accedere alle applicazioni<br>entremativa SSO<br>ENTRA<br>TORNA NUSETRO                                          |
| Ricordami                             | Clicando su "Nicodum" non doral più autoritanti su<br>uesto dispositivo per accedere ale applicazioni<br>ERTRA<br>ERTRA<br>TORINA BIORETRO<br>OPPURE                                         |
| Ricordami                             | Cliccando su "Ricordarri" non dovral più autoritari il<br>guesto dispositivo per accedere alle applicazion.<br>Informativa 550<br>ENTRA<br>TORNA RUEIETRO<br>OPPURE<br>ola                   |
| Ricordami                             | Cliccando su "Nicordarri" non dorza jeli autoritaria i<br>usento dispositivo par accedera alle applicazion.<br>Informativa 550<br>ENTRA<br>TORNA NOLIETRO<br>OPPURE<br>Oda<br>Entra con SPID |
| Ricordami     Ricordami               | Clicando su "Ricodam" non doral più autoritari i<br>guesto dispositivo per accedere alle application:<br>territri<br>ENTRA<br>CORNA NUELTICO<br>OPPURE<br>Dia<br>Entra con SPID              |

### Lista Pagamenti

All'accesso, viene visualizzato un pannello, *sezione Pagamenti*, contenente la lista dei contributi da versare, precedentemente predisposti dalla segreteria, oppure direttamente dall'utente, nel caso di pagamenti volontari.

| - AL | PagOnline<br>Versione 2.8.3 | =       | Lista Pagamenti   |                    |         |            |            |            |                                                     |                              | ES     |
|------|-----------------------------|---------|-------------------|--------------------|---------|------------|------------|------------|-----------------------------------------------------|------------------------------|--------|
| Đ    | Pagamenti                   | Paga    | amenti            |                    |         |            |            |            |                                                     |                              | AZIONI |
| 1    | Attestazioni di pagamento   | Selezio | na studente       |                    |         |            | *          |            |                                                     |                              |        |
|      |                             |         | luv               | Debitore           | Importo | Creato il  | Pagato il  | Scadenza   | Causale                                             | Esito                        | Azioni |
|      |                             |         | 04164986381918169 | SILVESTRO EMILIANO | 75€     | 13/04/2022 |            | 12/07/2022 | contributo quota minima di un euro per<br>tanti 333 | AVVISO DI PAGAMENTO GENERATO | 0      |
|      |                             |         | 04164701402930579 | EMILIANO SILVESTRO | 44.33€  | 11/03/2022 |            |            | Pagamento tasse                                     | IN PAGAMENTO                 |        |
|      |                             |         | 03163455957511212 | SILVESTRO EMILIANO | 6.44€   | 18/10/2021 |            | 19/10/2021 | Pagamento cumulativo - valido - api v2              | AVVISO DI PAGAMENTO GENERATO | •      |
|      |                             |         | 03163455894069339 | SILVESTRO EMILIANO | 2.47€   | 18/10/2021 |            | 19/10/2021 | Pagamento singolo - scaduto - api v2                | AVVISO DI PAGAMENTO GENERATO | •      |
|      |                             |         | 03163455866487458 | SILVESTRO EMILIANO | 1.83€   | 18/10/2021 |            | 31/12/2021 | Pagamento singolo - valido - api v2                 | AVVISO DI PAGAMENTO GENERATO | •      |
|      |                             |         | 03163404988533785 | SILVESTRO EMILIANO | 7€      | 12/10/2021 |            | 30/11/2021 | Contributo mensa - studenti                         | AVVISO DI PAGAMENTO GENERATO | •      |
|      |                             |         | 04163247043845449 | SILVESTRO EMILIANO | 50€     | 24/09/2021 | 24/09/2021 | 23/12/2021 | contributo quota minima di un euro per<br>tanti 333 | PAGATO                       | •      |
|      |                             |         | 04163163224089046 | EMILIANO SILVESTRO | 44€     | 14/09/2021 | 14/09/2021 |            | Pagamento tasse                                     | ERRORE                       | •      |
|      |                             |         | 04162936931587441 | SILVESTRO EMILIANO | 12€     | 19/08/2021 |            | 17/11/2021 | contributo volontario prova ciccio                  | AVVISO DI PAGAMENTO GENERATO | •      |
|      |                             |         | 04162936542495051 | SILVESTRO EMILIANO | 26€     | 19/08/2021 | 19/08/2021 | 03/10/2021 | del pagamento per fenmdel                           | PAGATO                       |        |

I dati visualizzati sono i seguenti:

IUV- Identificativo Univoco di Versamento - si tratta di un codice univoco che viene associato al contributo e identifica il pagamento in tutte le sue fasi. Viene generato dal sistema quando si predispone il pagamento.
 L'eventuale iconcina (2) specifica che si tratta di un pagamento predisposto dalla precedente funzione di Scuolanext, ormai dismessa.

Dati identificativi del debitore - cioè a chi è intestato il pagamento

Importo – quanto deve essere versato

Data di creazione – data in cui è stato predisposto il pagamento

Data di pagamento – data in cui è stato effettuato il pagamento

Data di scadenza – eventuale data di scadenza

Causale del pagamento – motivazione del pagamento

**Esito** – il programma qui evidenza l'esito dell'operazione, che può rappresentare anche uno degli stati intermedi (avviso di pagamento generato – in pagamento – errore - pagato).

### Azioni

L'utente potrà effettuare una serie di operazioni; in alto a destra è presente un pulsante Azioni, che permetterà all'utente di procedere con una delle seguenti operazioni:

- Richiedi un nuovo pagamento, che consentirà di avviare un pagamento spontaneo
- Paga Subito, che, per il contributo, o i contributi selezionati (massimo cinque), rimanderà alle funzioni di pagamento (WISP) predisposte da *pagoPA*

### Richiedi un avviso - Pagamento Spontaneo

#### (Questa funzione non è disponibile sull'App)

| PagOnline<br>Versione 2.2.1 | ≡ Lista Pagamen   | ti                 |         |            |            |            |                                                    |                             | SILVYO          |
|-----------------------------|-------------------|--------------------|---------|------------|------------|------------|----------------------------------------------------|-----------------------------|-----------------|
| Pagamenti                   | Pagamenti         |                    |         |            |            |            |                                                    |                             | AZIONI          |
|                             | Iuv               | Debitore           | Importo | Creato il  | Pagato il  | Scadenza   | Causale                                            | Esito                       | Richiedi avviso |
|                             | 04162064417368016 | EMILIANO SILVESTRO | 55€     | 10/05/2021 | 10/05/2021 | 31/05/2021 | Acquisto buono pasto 2021 - carnet 1/10            | PAGATO                      |                 |
|                             | 04162305050410682 | EMILIANO           | 100€    | 07/06/2021 |            | 05/09/2021 | Contributo per la costruzione della nuova palestra | AVVISO DI PAGAMENTO GENERAT | ro 👲 🔳          |

Per *pagamenti spontanei* intendiamo quei pagamenti che l'utente avvia appunto *spontaneamente* per usufruire di uno specifico servizio. Un esempio potrebbe essere la richiesta di un carnet di buoni pasto, oppure il versamento di un contributo al servizio di scuolabus. Ma in questo contesto rientra anche l'eventuale adesione ad una raccolta fondi (*crawdfunding*) organizzato dalla scuola per l'attuazione di un progetto ...

E' anche possibile procedere con un pagamento cumulativo, che riguarda più alunni, effettuato dal rappresentante di classe.

In altri termini, la scuola può aver predisposto una serie di pagamenti spontanei; l'utente, tramite Azioni/Richiedi Avviso, potrà, *liberamente/spontaneamente*, avviare un nuovo pagamento, semplicemente selezionandolo da un menù a tendina.

#### Pagamento spontaneo singolo

| Dettaglio |                                            |             |              | ×        |
|-----------|--------------------------------------------|-------------|--------------|----------|
|           | Raccolta progetto "Verde per la mia Città" | O Singolo ( | ) Cumulativo | p        |
|           | Buoni pasto - carnet 2/10                  |             |              | v        |
|           | Buonì pasto - carnet 3/10                  |             | ANNULLA      | CONFERMA |
| 49 Sil    | Buoni pasto - carnet 4/10                  | 23/12/2021  | tanti 333    |          |

Dopo la scelta dell'elemento desiderato, il programma presenterà una schermata per il completamento dei dati di pagamento.

| Scegli II contribu<br>Raccolta pro | <sup>to</sup><br>getto "Verde per la mia Citt | à"                                        | <ul> <li>Singolo O Cumulativo</li> </ul>    |
|------------------------------------|-----------------------------------------------|-------------------------------------------|---------------------------------------------|
|                                    | getto Verde per la mila orte                  | S4                                        |                                             |
| )<br>Seleziona s                   | tudente                                       |                                           | ·*                                          |
| Denominazion<br>SILVESTRC          | e pagatore (o Ragione sociale)<br>EMILIANO    | Codice Fiscale<br>SLVMLN74C53F257C        | _                                           |
| Indirizzo di                       | recapito                                      | Recapito telefonico                       | <sup>Email</sup><br>gblangiardo@argosoft.it |
| Importo da ver<br>9,5              | sare $(\mathbf{f})$                           | Data scadenza<br>31/10/2022<br>DD/MM/YYYY |                                             |
| Classe<br>3                        | Sezione<br>1                                  | Indirizzo<br>2                            |                                             |
| Versante                           |                                               |                                           |                                             |

Nella schermata sopra riportata abbiamo evidenziato alcuni elementi chiave:

### - Seleziona studente

Nel caso fossero presenti più figli, si potrà scegliere il figlio per cui si sta procedendo con il pagamento

### - Importo

L'importo potrebbe essere modificabile, per cui in alcuni casi è possibile intervenire su questo dato

### - Classe, sezione, indirizzo

In questo contesto l'informazione della classe/sezione di appartenenza dell'alunno potrebbe non essere nota al programma, pertanto è necessario che l'utente la specifichi, per un corretto riporto sulla ricevuta, al termine del pagamento.

### Pagamento spontaneo cumulativo

Questa funzionalità consente di scegliere, tra gli alunni della classe, chi ha dato la disponibilità.

| ettaglio |                                               |                 |        |                             |                   |                |  |
|----------|-----------------------------------------------|-----------------|--------|-----------------------------|-------------------|----------------|--|
|          | Scegli il contributo<br>contributo volontario |                 |        | • O Sin                     | golo 🔘 Cumulativo |                |  |
|          | Descrizione                                   | Data di Nascita | Classe | Sezione                     | Importo           | Azioni         |  |
| Ŧ        |                                               |                 | Classe | <ul> <li>Sezione</li> </ul> | •                 |                |  |
|          | OLYMPIA ANDANTE                               | 04/07/2006      | 3      | A EN                        | 9.5               | 1              |  |
|          | HELENA GARGANO                                | 08/01/2007      | 3      | A EN                        | 9.5               | 1              |  |
|          | MATTEO CIMMINO                                | 05/01/2006      | 3      | A EN                        | 9.5               | 1              |  |
|          | ASIA CIMMINO                                  | 05/01/2006      | 3      | A EN                        | 9.5               | /              |  |
|          | GIOVANNI DI SIMONE                            | 03/03/2006      | 3      | A EN                        | 9.5               | 1              |  |
|          |                                               | 10/00/2006      | 2      | A EN                        | 0.5               | A <sup>2</sup> |  |

Sulla base della quota individuale, definita dalla segreteria, il programma totalizzerà l'importo complessivo del pagamento.

Importante: la segreteria può aver disposto la modificabilità dell'importo della singola quota; in tal caso l'utente potrà intervenire cliccando sul pulsante con il simbolo della matita, a fianco di ciascun nominativo e quindi definire un importo diverso da quello fissato di base.

### Paga subito

Questa funzione avvia il pagamento immediato per uno o più contributi, selezionati tramite la casella di spunta a sinistra di ciascuno. Per avviare il pagamento, occorre cliccare sul pulsante *AZIONI*, in alto a destra, e poi su *Paga subito*.

| Richiedi avviso |
|-----------------|
| Paga subito     |
|                 |

Prima di procedere, viene comunque presentato a video un prospetto di riepilogo nel quale viene anche visualizzato il totale da versare.

|                   |             | vennoa  | Note                                 |
|-------------------|-------------|---------|--------------------------------------|
| 04166679746128786 | 5,50        | ок      | Pagabile                             |
| 04162584483856886 | 5,50        | ОК      | Pagabile                             |
| 04162564491641386 | 5,50        | ОК      | Pagabile                             |
| Verrà ora a       | vviata la s | essione | di pagamento per un totale di 16,50€ |

Cliccando su Conferma, si viene indirizzati direttamente alla pagina di servizio di pagoPA

| RGPS01000R<br>Causali multiple di verso<br>20.106 | manto              |
|---------------------------------------------------|--------------------|
| 20,00                                             | ×                  |
| DOnnen                                            |                    |
| Benvenuto nel sistema di pagam                    | nto della Pubblica |
| Amministrazione italiani                          | : pagoPA           |
| Non hai SPID? Scopri                              | di più             |
| Entra con la tua en                               | nail               |

Se si è in possesso di credenziali Spid, si può accedere specificandole, altrimenti l'accesso può avvenire indicando semplicemente un indirizzo email, sul quale ricevere eventuali comunicazioni. Il sistema richiede inoltre, facoltativamente, la registrazione a pagoPA.

La fase di registrazione/riconoscimento dell'utente può essere utile, perché il sistema pagoPA può, per i pagamenti futuri, proporre la modalità di pagamento preferita e semplificare, di fatto, il processo.

Completato positivamente il pagamento, si riceverà una comunicazione di esito dell'operazione e si ritornerà al pannello dei pagamenti, dal quale si potrà richiedere la Ricevuta Telematica.

### Atre Azioni disponibili

Per ciascuno dei pagamenti, cliccando sull'apposito pulsante a destra, l'utente potrà effettuare altre azioni:

A destra del prospetto, vengono visualizzate delle icone che avviano le seguenti procedure:

Avviso di pagamento - produce un file contenente i dati di pagamento, strutturato nel seguente modo:

| pagoPJ AVVISO DI PAGAMENTO                                                                                                    |                                                                                                    | intestazione                                                                     |
|----------------------------------------------------------------------------------------------------|----------------------------------------------------------------------------------------------------|----------------------------------------------------------------------------------|
|                                                                                                    | DESTINATARIO AVVISO                                                                                                    | dati del creditore e<br>del debitore                                             |
| QUANTO E QUANDO PAGARE?<br>Importo Entro il<br>Euro<br>In tose di pagamento, se previsto adiffene, l'importo poteche essere aggiornato<br>automaticamente e sobre varadorari in deimuzone (per sgravi, note di oredito), o in<br>aumento (per sandori, interessi, ecc).<br>DATI PER IL PAGAMENTO | DOVE PAGARE?     Via su pagopa.gov.it       PAGA CON L'APP IO<br>oppure dia Protectiona data to home Banking, con la lua<br>apo di pagamento, o con gli altri canali abilitat.     Image: Constant of the constant of the c | indicazioni sulle modalità<br>di pagamento                                       |
| Destinatario                                                                                                    | Euro                                                                                                    | area per il pagamento<br>presso il circuito bancario<br>o altri canali abilitati |
| Posteitaliane     Code CBILL     C       BOLLETTINO POSTALE PA     BancoPosta       Posteitaliane     Sul C/Cn.       Interior     Interior       Interior     Destination       Interior     Code Aviso       Interior     Code Aviso                                                           | Cod Fiscale Ente                                                                                                    | bollettino postale                                                               |

Il documento può essere stampato fisicamente, in modo da poter effettuare il pagamento presso una ricevitoria, o uno sportello bancario. Si può procedere anche tramite l'App-IO, effettuando la lettura del QrCode, oppure tramite Home Banking, inserendo i seguenti dati: Codice avviso, Codice Ente, Importo e Cbill.

**Ricevuta** Telematica - consente il download della Ricevuta Telematica, che contiene i dati del pagamento e le informazioni sull'esito.

| SCUOLA                                                                                                    |                                        |                                     |                      |
|----------------------------------------------------------------------------------------------------|----------------------------------------|-------------------------------------|----------------------|
| G.MARCONI"                                                                                                    |                                        | pagoPA                              |                      |
| and the second second s |                                        | $\cup$                              |                      |
| PIAZZA MARTIRI,                                                                                                    | 1                                      |                                     | +                    |
|                                                                                                    | RICEVUTA TELEMATICA                    | 1                                   |                      |
| C.F.:                                                                                                    | IUV:                                   |                                     |                      |
| Identification Manager                                                                                                    |                                        |                                     | dati tecnici         |
| Data Ora Messaggio Bird                                                                                                    | Nicevuta: a                            |                                     | pagamento            |
| Riferimento Messaggio Inco                                                                                                    | Richiesta: 201803121030060000          | 000097                              | pagamento            |
| and the state BB a                                                                                                    | 201000121000000000                     |                                     |                      |
| Istituto Attestante                                                                                                    |                                        | à                                   | ÷                    |
| Identificativo Univoco:                                                                                                    |                                        |                                     |                      |
| Denominazione: UniC                                                                                                    | redit S.p.A.                           |                                     | istituto attestante  |
|                                                                                                    |                                        | ~                                   |                      |
| Ente beneficiario                                                                                                    |                                        |                                     |                      |
| Codice fiscale:                                                                                                    |                                        |                                     | beneficiario         |
| Denominazione:                                                                                                    |                                        |                                     | (scuola)             |
| Constant and a second second                                                                                                    |                                        |                                     | (occord)             |
| Soggetto pagatore                                                                                                    |                                        |                                     | 1.50                 |
| Anagrafica versante: V                                                                                                    | TTORIC                                 |                                     | pagatore             |
| Anagranca versante. v                                                                                                    | TORIO                                  |                                     | - S                  |
| Dati pagamento                                                                                                    |                                        | ii ii                               | -                    |
| Esito Pagamento: Paga                                                                                                    | amento eseguito                        |                                     | dati                 |
| Importo Totale Pagato                                                                                                    | E 0.50                                 |                                     | uau                  |
| IUV: 187100000019                                                                                                    | 36                                     |                                     | pagamento            |
|                                                                                                    |                                        |                                     |                      |
| Dettaglio singoli pagamenti                                                                                                    |                                        |                                     |                      |
| 1                                                                                                    | Importo Pagato €0.20                   | Esito Pagamento: Pagamento eseguito |                      |
| Data Esito Pagamento: 12/03/2018 1                                                                                                    | 2:00 Identificativo Univoco Riscossion | e: 00071343542155180531             |                      |
| Causale Versamento: /RFB/1871000                                                                                                    | 00000 0.20/TXT/Agenzia delle En        | trate - Pagamento tasse scolastiche | dette eltre et en el |
| 2                                                                                                    | Importo Pagato €0.10                   | Esito Pogamento: Pagamento eseguito | dettaglio singol     |
| Data Esito Pagamento: 12/03/2018 1                                                                                                    | 2:00 Identificativo Univoco Riscossion | e: 00071343542155180531             | pagamenti            |
| Causale Versamento: /RFB/1871000                                                                                                    | 10/1X1/Agenzia delle En                | trate - Pagamento tasse scolastiche |                      |
| 3                                                                                                    | Importo Pagato €0.20                   | Esito Pogamento: Pagamento eseguito |                      |
| Data Esito Pagamento: 12/03/2018 1                                                                                                    | 2:00 Identificativo Univoco Riscossion | er: 00071343542155180531            |                      |
| Causale Versamento: /RFB/1871000                                                                                                    | 20000 0.20/TXT/Agenzia delle En        | trate - Pagamento tasse scolastiche |                      |
| 4                                                                                                    | Importo Pagato €                       | Esito Pagamento:                    | - 2                  |
| Data Esito Pagamento:                                                                                                    | Identificativo Univoco Riscossion      | 10:                                 |                      |

Identificativo Univoco Riscossione:

Importante: per i pagamenti cumulativi la Ricevuta Telematica è disponibile solo per il genitore che ha effettuato il pagamento. Ciascuno dei contribuenti ha però la possibilità di scaricare un'attestazione di pagamento tramite la specifica procedura richiamabile dal menù di sinistra.

| PagOnline<br>Versione 2.8.3                   | Attestazioni di pagamento                                  |                           |                         |            | SILVYO |
|-----------------------------------------------|------------------------------------------------------------|---------------------------|-------------------------|------------|--------|
| Pagamenti           Attestazioni di pagamento | Attestazioni di pagamento<br><sup>Aluno</sup><br>SILVESTRO | X •                       |                         |            |        |
|                                               | luv                                                        | Causale                   | Data pagamento          | Tipo       | Azioni |
|                                               | 04163664223075221                                          | volontario da 2€          | 11/11/2021 16:03:21:000 | Cumulativo | •      |
|                                               | 04162936542495051                                          | contributo HIFI           | 19/08/2021 11:32:53:000 | Cumulativo | ±      |
|                                               | 04162936305622233                                          | Carnet buoni pasto - 5/10 | 19/08/2021 11:39:47:000 | Cumulativo | *      |

€ Paga subito - per il pagamento selezionato, avvia il WIZARD di pagamento di pagoPA(sopra descritto), tramite carta di credito, bonifico, etc...

=∕ Lista studenti - la funzione restituisce l'elenco dei contribuenti di un pagamento cumulativo; è possibile intervenire ed apportare eventuali aggiustamenti.

### Elimina - la funzione elimina il pagamento selezionato

Richiesta Pagamento Telematico - si tratta di un file che contiene i dati del pagamento; può essere utile per la risoluzione di problematiche particolari (da inoltrare agli sviluppatori)

### Funzioni di pagamento dell'App Famiglia (Didup)

Il genitore accedendo a didUP ha la possibilità di verificare lo stato dei contributi associati e di procedere col pagamento.

La prima vista disponibile è l'elenco dei contributi associati al genitore o al figlio/ai figli.

Cliccando su Paga, potrà scegliere se proseguire al pagamento all'interno dell'app o accedere a PagOnline.

| 2:20 <b>.</b> .) 🗢 🛋                                                                             |                                    |
|--------------------------------------------------------------------------------------------------|------------------------------------|
| PAGAMENTI                                                                                        |                                    |
| EDI AL PAGAMENTO DI UNO O PIÙ IUV, OPPURE ACCEDI<br>SONLINE PER ELIMINARE CONTRIBUIT, EFFETTUARE |                                    |
| INENTI CUMULATIVI O RICHIEDERE L'AVVISO PER UN<br>IRIBUTO VOLONTARIO.                            |                                    |
| STATO A: ANDANTE                                                                                 |                                    |
| SICURAZIONE                                                                                      | ASSICURAZIONE                      |
| VISO DI PAGAMENTO GENERATO)                                                                      |                                    |
| 04167214835257839                                                                                |                                    |
| 5.00                                                                                             | € 5.00                             |
| Scadenza il 31 gennaio 2023                                                                      |                                    |
| Avviso di Pagamento                                                                              | 🛓 Avviso di Pagamento              |
|                                                                                                  |                                    |
| STATO A: GIUSEPPE<br>SICURAZIONE                                                                 | ASSICURAZI                         |
| VISO DI PAGAMENTO GENERATO)                                                                      |                                    |
| 04167041060402106                                                                                | IUV 04/67041060402106 Prosegui qui |
| 5.00                                                                                             | € 5.00                             |
| Scaduto il 31 dicembre 2022 PAGA                                                                 | Scoduto II 31 dicembre 2022        |
| Avviso di Pagamento                                                                              | Avviso di Pagamento                |
| Creato il 07 dicembre 2022                                                                       |                                    |
|                                                                                                  | A 7                                |
| fx 🔲 🛄                                                                                           | G G                                |
|                                                                                                  |                                    |

Cliccando su Paga, potrà scegliere se proseguire al pagamento all'interno dell'app o accedere a PagOnline.

Se sceglie di procedere all'interno dell'app, troverà automaticamente selezionati tutti i pagamenti disponibili o i 5 più recenti, nel caso in cui siano disponibili più di 5 pagamenti. Ricordiamo che non è possibile pagare più di 5 contributi per volta.

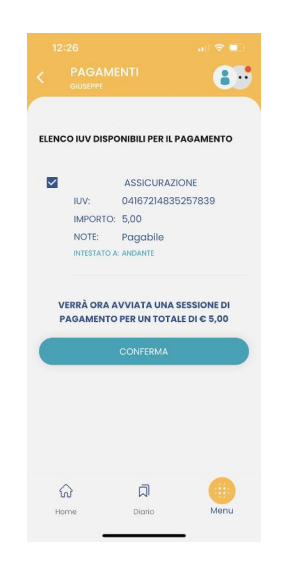

Alla *conferma* verrà avviata la sessione di pagamento.

Il genitore riceve opportuno avviso se non sono presenti pagamenti per l'anno scolastico corrente o anni scolastici diversi (a cui accede tramite la sezione Curriculum).

| 09:50 🖻 🖬 😣                                          |               | 💐 🗟 al 94% 💼                                        | 09 | 46 🕅 🖻 🖸 🔹                               |                                              | 💐 🖘 al 95% 🖿              |
|------------------------------------------------------|---------------|-----------------------------------------------------|----|------------------------------------------|----------------------------------------------|---------------------------|
| < PAGAN                                              |               |                                                     | <  | PAGAME                                   | NTI                                          | 8.                        |
| Al momer<br>pagament<br>PagOnline pe<br>con<br>Acces | di a pagOnLin | disponibili<br>o accedi a<br>avviso per un<br>ario. |    | Anon sono dispor<br>all'anno scolo<br>Cu | nibili pagame<br>stico selezio<br>urriculum. | enti relativi<br>nato nel |
| Home                                                 | Diario        | Menu                                                |    |                                          |                                              |                           |
|                                                      | 0             | <                                                   |    | 111                                      | 0                                            | <                         |

Le uniche due limitazioni dell'App sono le seguenti: non è possibile predisporre un avviso per un contributo volontario e non si possono effettuare pagamenti cumulativi per figli appartenenti a Scuole diverse.

Per queste due attività occorre procedere utilizzando il modulo Pagonline.

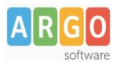

### Pagamento dei contributi scolastici con Pagonline

Accedi dal Portale Argo, accede alla sezione AREA CONTABILE e qui scegli Pagonline.

| AREA DIDATTICA | AREA DEL P | ERSONALE     | AREA CONTABILE       | AREA GENERALE |
|----------------|------------|--------------|----------------------|---------------|
| DIRIGO         | 5TA        | XML          |                      |               |
| Dirigo         | Bilancio   | XML per AVCF | Dichiarazione<br>IVA | MOF           |
| KTINON         | NOVITÀ     | NOVITÀ       |                      |               |
| PagOnline      | Gestione   | Magazzino    |                      |               |

Il programma ti chiederà quindi di immettere le credenziali (quelle che usi per l'accesso a Didup Famiglia).

|                   | PagOnline                                                                                                    |
|-------------------|----------------------------------------------------------------------------------------------------|
|                   |                                                                                                    |
| All Codice Scuola | 5                                                                                                    |
| SS12345           |                                                                                                    |
|                   | (obbligatorio per studenti e genitori)                                                                                           |
| 🔒 Nome Utente     |                                                                                                    |
| olimpia           |                                                                                                    |
| Password          | Recupera la password                                                                                                    |
|                   | ۲                                                                                                    |
| Ricordami         | Cliccando su "Ricordami" non dovrai più autenticarli su<br>questo dispositivo per accedere alle applicazioni.<br>Informativa SSO |
|                   | ENTRA                                                                                                    |
|                   | TORNA INDIETRO                                                                                                    |
|                   | OPPURE                                                                                                    |
| Codice Scuo       | la                                                                                                    |
|                   | Entra con SPID                                                                                                    |
| ARGO              |                                                                                                    |
|                   | © Tutti i diritti riservati                                                                                                    |

Si passerà alla schermata principale, nella quale verranno riportati i pagamenti associati ai tuoi figli con il relativo IUV.

**Puoi pagare immediatamente i contributi con l'***Identificativo Univoco di Versamento - IUV (è un* **codice univoco che viene identifica il pagamento in tutte le sue fasi).** 

| PagOnline<br>Versione 2.8.1 | ≡ Lista Pagamenti |                 |         |            |            |            |                             |                              | OA     |
|-----------------------------|-------------------|-----------------|---------|------------|------------|------------|-----------------------------|------------------------------|--------|
| Pagamenti                   | Luv Iuv           | Debitore        | Importo | Creato il  | Pagato il  | Scadenza   | Causale                     | Esito                        | Azioni |
| Attestazioni di pagamento   | 04165598911804940 | OLYMPIA ANDANTE | 25€     | 23/06/2022 | 22/09/2022 | 30/09/2022 | contributo volontario       | PAGATO                       | 0      |
|                             | 04165452484771512 | OLYMPIA ANDANTE | 12€     | 06/06/2022 | 06/06/2022 | 30/06/2022 | contributo per attestazione | PAGATO                       | 0      |
|                             | 04165452455318513 | OLYMPIA ANDANTE | 11€     | 06/06/2022 |            |            | contributo quota minima     | AVVISO DI PAGAMENTO GENERATO | 0      |
|                             |                   |                 |         |            |            |            |                             | 10 🕶 1-3 di 3 🛛   < < 1 🗦    | >1     |

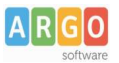

### Per effettuare il pagamento basterà selezionare uno o più contributi (fino a 5) e cliccare su Azioni

| Paga | menti             |               |                       |            |           |            |           |                                   | AZIONI          |
|------|-------------------|---------------|-----------------------|------------|-----------|------------|-----------|-----------------------------------|-----------------|
|      | luv               | Debitore      | Importo               | Creato il  | Pagato il | Scadenza   | Causale   | Esito                             | Richiedi avviso |
|      | 04167343305175203 | BARABINI AIDA | 15. <mark>1</mark> 3€ | 11/01/2023 |           | 31/01/2023 | frequenza | AVVISO D<br>PAGAMENTO<br>GENERATO | Paga subito     |

a questo punto viene avviata una sessione di pagamento con l'elenco degli IUV selezionati e il totale degli importi .

| 04167343305175203 15,13 OK Pagabile | OK Pagabile |
|-------------------------------------|-------------|
|                                     |             |
|                                     |             |

Il pulsante Conferma vi dirotterà al portale pagoPA per procedere con le fasi formali del pagamento.

### Pagamento presso banche sportelli ATM etc.

In alternativa al pagamento diretto potrai scaricare l'avviso di pagamento e pagare presso presso Banche e Sportelli ATM, negli Uffici Postali e Punti Postali, nei Bar, Edicole, Ricevitorie, Supermercati, Tabaccherie e altri Esercenti Convenzionati.

Clicca sul contributo, quindi su Azioni – Avviso di Pagamento

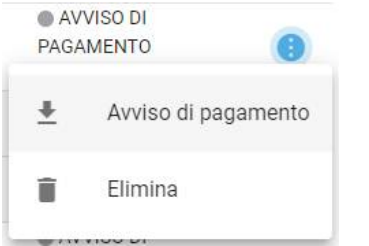

Infine stampa il contributo o portalo con te in formato digitale, sul tuo smartphone.

### **Ricevuta talematica**

Sui contributi regolarmente pagati, potrai scaricare la ricevuta telematica cliccando sul contributo, quindi su Azioni e Ricevuta Telematica

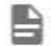

Ricevuta Telematica

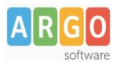

### Pagamento Contributi volontari

Potrebbero esserci dei *contributi* che la segreteria non ti ha pre-assegnato(ad es. la gita scolastica, la mensa etc); <u>Non troverai questi contributi nell'elenco degli IUV pagabili</u> proprio perché per questi non è stato generato ancora un IUV.

**Puoi generare tu stesso l'IUV per uno di questi contributi volontari,** sia per i tuoi figli che anche per altri alunni della classe (ad es. se sei un rappresentante di classe o il referente di raccolta fondi specifica)

### 1) Clicca su Azioni, Richiedi Avviso

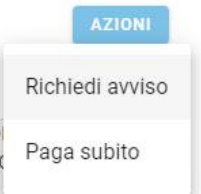

2) Scegli il contributo volontario, tra quelli nella lista, quindi clicca per creare un IUV Singolo o degli IUV Cumulativi.

| Scegli il contributo<br>Assicurazione 5€ | • | Singolo | O Cumulativo |
|------------------------------------------|---|---------|--------------|
|                                          |   |         |              |
|                                          |   |         |              |

### Genera IUV Singolo Alunno Seleziona lo studente (i tuoi figli)

Seleziona studente BRBDAI05D41A345S - AIDA barabini

e clicca in basso su

CONFERMA

### **Genera IUV Cumulativo**

Se sei rappresentante di classe o il referente di una certa raccolta fondi, e vuoi generare degli IUV anche per altri alunni della classe, per uno specifico contributo, puoi scegliere gli alunni della classe nella lista e cliccare

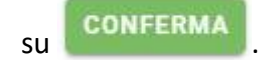

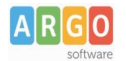

### Dettaglio

| - | Assicurazione 5€         |                 |                     | • O Sin   | golo 🖲 Cumulativ | 0      |
|---|--------------------------|-----------------|---------------------|-----------|------------------|--------|
| 3 | Descrizione              | Data di Nascita | Classe              | Sezione   | Importo          | Azioni |
|   |                          |                 | Classe              | ✓ Sezione | •                |        |
|   | ALBIN ALJILJI            | 24/04/2005      | 2                   | ОТ        | 5                | 1      |
| 2 | DIEGO BALLERO            | 11/05/2005      | 2                   | от        | 5                | 1      |
|   | AIDA barabini            | 01/04/2005      | 2                   | от        | 5                | 1      |
|   | IOANA CLAUDIA CONSTANTIN | 24/12/2003      | 2                   | ОТ        | 5                | 1      |
|   | NILDETTA DALZELLI        | 14/12/2005      | 2                   | ОТ        | 5                | 1      |
|   |                          |                 | Elementi per pagina | 10 💌 1-5  | of 5  < < 1      | > >    |

Una volta generato l'IUV potrai procedere al pagamento con Azioni – Paga Subito.

Sei hai generato gli IUV anche per altri alunni della classe, con la funzione "Cumulativo", i genitori degli altri alunni accedendo con l'app famiglia o con lo stesso PagoPa troveranno il contributo già in elenco e potranno pagarlo direttamente.

### Vi ricordiamo che è possibile scaricare le istruzioni operative complete, cliccando in alto nel menù sul pulsante con il punto interrogativo.

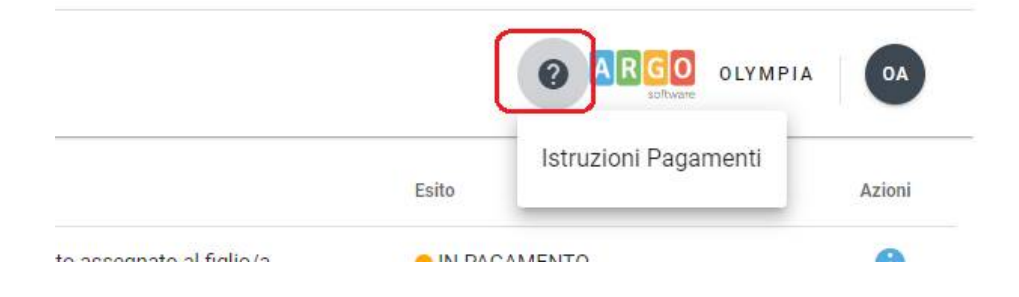

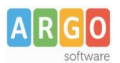

## Pagamento dei contributi scolastici con Did<sup>UP</sup> Famiglia

Accedi cliccando sulla voce Menu e guindi su

Pagamenti

Ti verranno mostrati contributi che ti sono stati assegnati (pagati, da pagare e scaduti) con il relativo stato di pagamento.

### Quali tasse posso pagare con Didup famiglia?

**Puoi pagare immediatamente i contributi con l'***Identificativo Univoco di Versamento - IUV (è un* **codice univoco che viene identifica il pagamento in tutte le sue fasi).** 

L'IUV viene generato automaticamente, se la segreteria ti assegna un certo contributo; ci sono tuttavia dei *contributi volontari* che la segreteria non ti ha assegnato (ad es. la gita scolastica); non troverai questi contributi sull'app famiglia, ma potrai pagarli singolarmente o cumulativamente, usando <u>Pagonline</u> (segui la guida specifica per i pagamenti con pagonline disponbile sul portale assistenza).

### Pagamento dei Contributi

I contributi pagabili avranno un check giallo, quelli scaduti invece (non più pagabili) saranno evidenziati con un check rosso

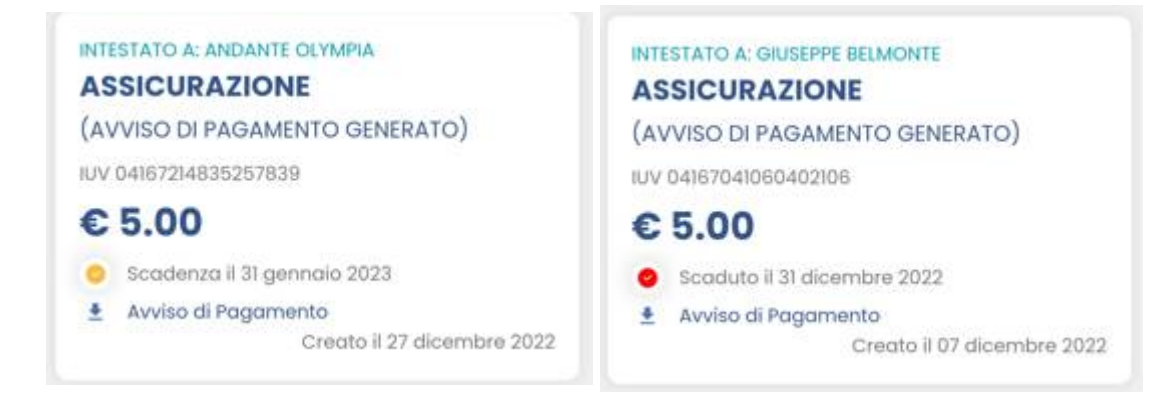

Per ognuno di questi è possibile scaricare l'*avviso di pagamento*, un bollettino pagabile esternamente a pago PA (dal tabaccaio, o in altri centri che supportano i pagamento con Pago PA).

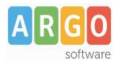

| IMMATRICOLAZIONE                                                                                                    |                                                                  |                                                                                                    |                                           |
|----------------------------------------------------------------------------------------------------|------------------------------------------------------------------|----------------------------------------------------------------------------------------------------|-------------------------------------------|
| ENTE CREDITORE                                                                                                    | 93027230668                                                      | DESTINATARIO AVVISO                                                                                                    | BLMGPP03C09L845A                          |
| ISTITUTO DI ISTRUZIONE SUPER                                                                                                    | NORE                                                             | BELMONTE GIUSEPPE<br>SERVIZI DI SALA E VENDIT.                                                                                                    | A                                         |
| (l'Utificio di riferimento è la Segreteria Alunni<br>QUANTO E QUANDO PAGARE?                                                                                   | J                                                                | DOVE PAGARE?                                                                                                    | Vai su pagopa gov.it                      |
| Importo                                                                                                    | Entro il                                                         | PAGA CON L'APP IO                                                                                                    |                                           |
| 6,04 Euro                                                                                                    | 20/01/2023                                                       | oppure dal Portale della Scuola, dal tuo Home<br>app di pagamento, o con gli altri canali abilitati                                                         | Banking, con la tua                       |
| In fase di pagamento, se previsto dall'Ente, l'importo po<br>automaticamente e subire variazioni in diminuzione (pe<br>aumento (per sanzioni, interessi, ecc). | trebbe essere aggiornato<br>r sgravi, note di credito), o in     | PAGA SUL TERRITORIO<br>presso Banche e Sportelli ATM, negli Uffi<br>Postali, nei Bar, Edicole, Ricevitorie, Sup<br>Tabaccherie e altri Esercenti Convenzion | ici Postali e Punti<br>ermercati,<br>ati. |
| DATI PER IL PAGAMENTO                                                                                                    |                                                                  | Rata unica entro i                                                                                                    | il 20/01/2023                             |
|                                                                                                    | Destinatario BELMONT Ente Creditore ISTITU Oggetto del pagamento | E GIUSEPPE<br>TO DI ISTRUZIONE SUPERIORE<br>IMMATRICOLAZIONE                                                                                                | Euro <b>6,04</b>                          |
| Inquadra il codice QR con la tua app di<br>pagamento, o usa i dati accanto                                                                                     | Codice CBILL C<br>B7D1Q 3                                        | odice avviso<br>0 4167 3280 6259 2560                                                                                                    | Cod.Fiscale Ente<br>93027230668           |

Se invece si vuole pagare direttamente online (scelta più economica ed immediata) basterà cliccare su

# PAGA

### e quindi su Prosegui Qui.

Compare l'elenco dei contributi con gli IUV disponibili per il pagamento, si possono pagare fino a 5 contributi per singola transazione.

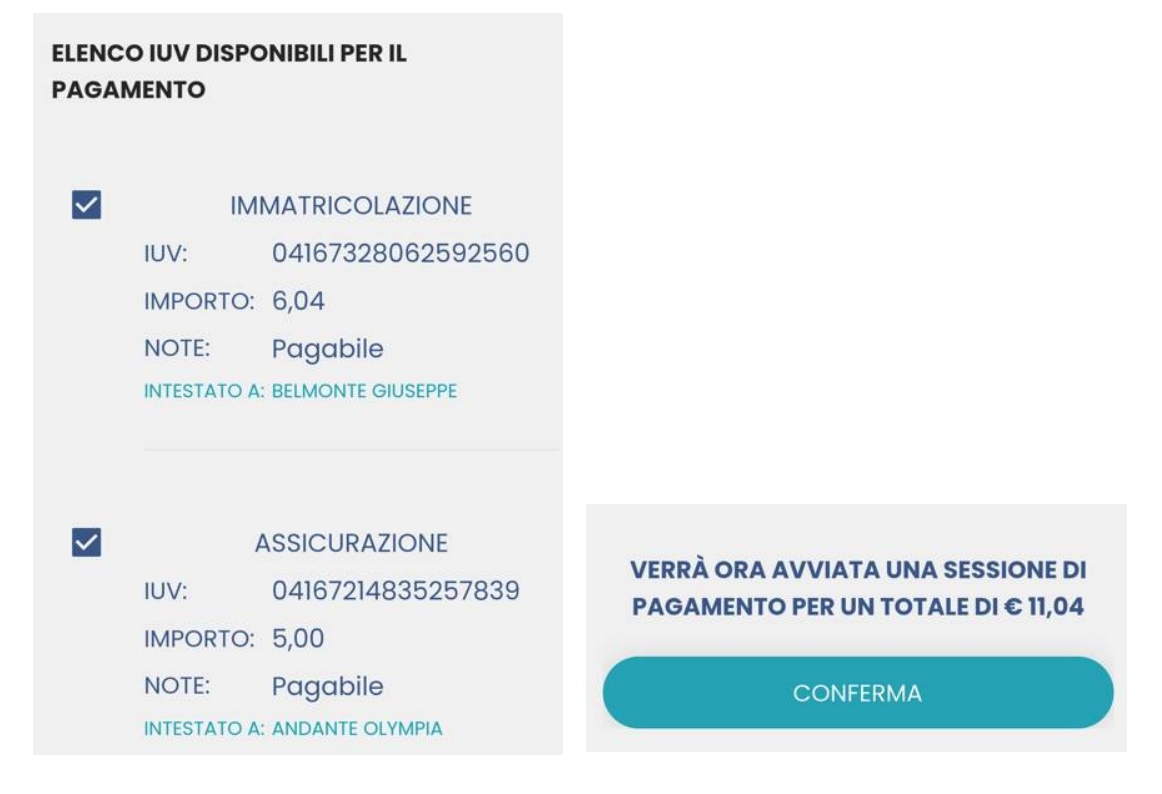

Cliccare su Conferma per connette l'app direttamente a PagoPA e procedere con il pagamento

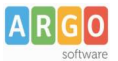

Una volta completata la transazione sul portale PagoPA, il contributo risulterà pagato.

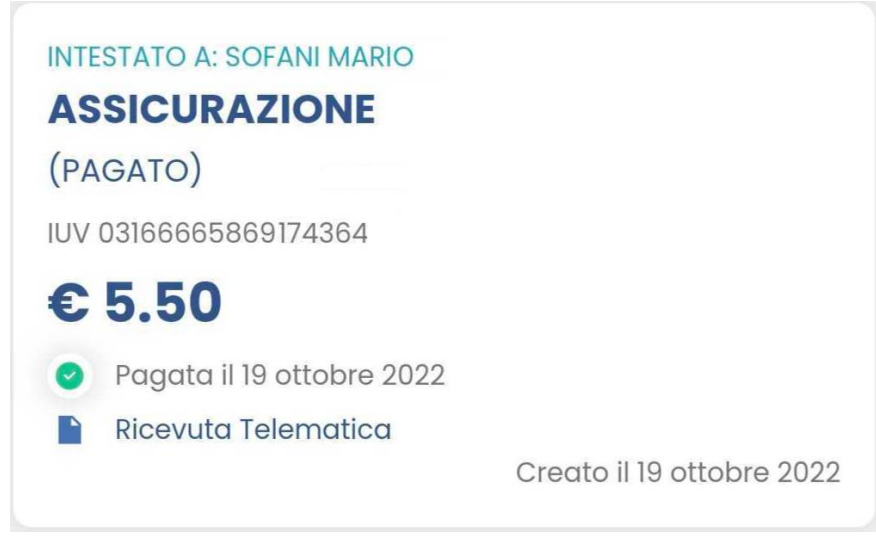

Si potrà quindi procedere alla stampa della ricevuta telematica.